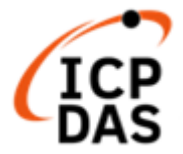

# LP-8x21 and LP-9x21 OS\_Image Update Guide (v1.2)

|  | LP-8121                                                      |
|--|--------------------------------------------------------------|
|  | 1-slot Linux Based PAC with Cortex-A8 CPU (RoHS)             |
|  | LP-8421                                                      |
|  | 4-slot Linux Based PAC with Cortex-A8 CPU (RoHS)             |
|  | LP-8821                                                      |
|  | 8-slot Linux Based PAC with Cortex-A8 CPU (RoHS)             |
|  | LP-9221                                                      |
|  | 2-slot Linux Based PAC with Cortex-A8 CPU. Metal Case (RoHS) |
|  | LP-9421                                                      |
|  | 4-slot Linux Based PAC with Cortex-A8 CPU. Metal Case (RoHS) |
|  | LP-9821                                                      |
|  | 8-slot Linux Based PAC with Cortex-A8 CPU. Metal Case (RoHS) |

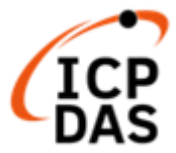

## 1. [Download OS Image]

Please download the OS Image (lp8k\_9k\_x.x.tgz) from below web link:

https://www.icpdas.com/en/download/show.php?num=986&model=LP-8421

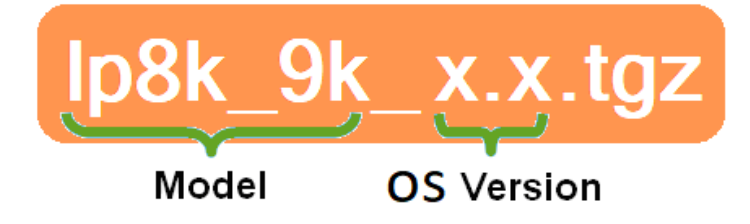

HOME > SUPPORT > Download Center > About Product > Software > OS Images

# LP-8x21, LP-9x21 series

| FILE NAME                 | VERSION | FILE DATE  | SIZE    | NOTE |   |
|---------------------------|---------|------------|---------|------|---|
| LP-8x21, LP-9x21 OS Image | 1.6     | 2021-08-17 | 252 MB  |      | B |
| LP-9x21 Change Log        | 1.14    | 2021-08-17 | 0.04 MB |      | B |
| LP-8x21 Change Log        | 1.14    | 2021-08-17 | 0.04 MB |      | B |

After decompressing the lp8k\_9k\_x.x.tgz file, user can find six files. The detail information

| Contents of Ip8k_9k_x.x.tgz |                                                  |  |  |
|-----------------------------|--------------------------------------------------|--|--|
| File Name                   | Description                                      |  |  |
| MLO                         |                                                  |  |  |
| u-boot.img                  | The boot loader files of U-Boot                  |  |  |
| uEnv.txt                    |                                                  |  |  |
| ulmage                      | The image of Linux kernel                        |  |  |
| rootfs.ubi                  | The root files of Linux OS                       |  |  |
| version                     | The release version of Linux OS and Linux kernel |  |  |

of six files, please refer to below description:

#### Please note:

The flash and microSD disk have a finite number of program-erase cycles. Important information should always be backed up on other media or storage device for long-term safekeeping.

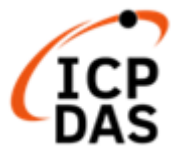

## 2. [Preparation]

- (1) Preparation tools as below :
  - Power Supply: +10 to +30V<sub>DC</sub> (E.g., DP-665)
    See <u>https://www.icpdas.com/en/product/guide+Accessories+Power\_Supply</u>
    for a full list of the available accessories.
  - ✓ USB card reader for microSD card × 1 (Fig. 1)
  - ✓ microSD card  $\times$  1 (Fig. 2)

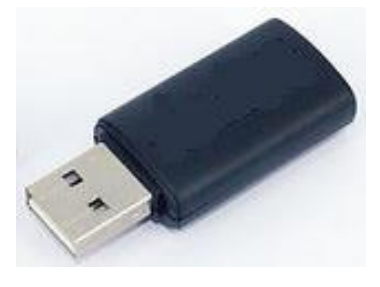

Fig.1 USB card reader

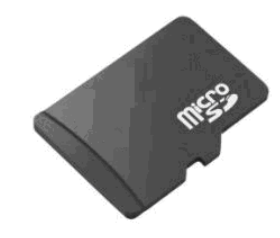

Fig.2 microSD card

#### Important notes regarding microSD cards

- 1. Ensure that the microSD card is properly dismounted before unplugging it.
- 2. Do not power off or reboot the device while data is being written to or read from the microSD card.
- 3. The **first partition of microSD** card must be formatted with a **FAT16/FAT32** file system.
- 4. Scan and repair the microSD card if necessary.
- 5. Ensure that you perform a backup of any important files, before attempting to update the OS image.

6. **<u>DO NOT</u>** power off or reboot the controller while the OS image is being updated, as this may result in the OS image becoming corrupted, which may cause the controller to malfunction.

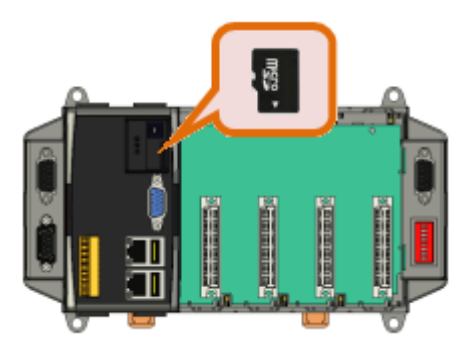

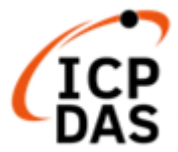

(2) To insert the microSD card into the USB microSD card reader in Windows (or Linux) OS.

User can copy the OS image files of LP-8x21/9x21 to the first partition of SD card, please refer to below figure:

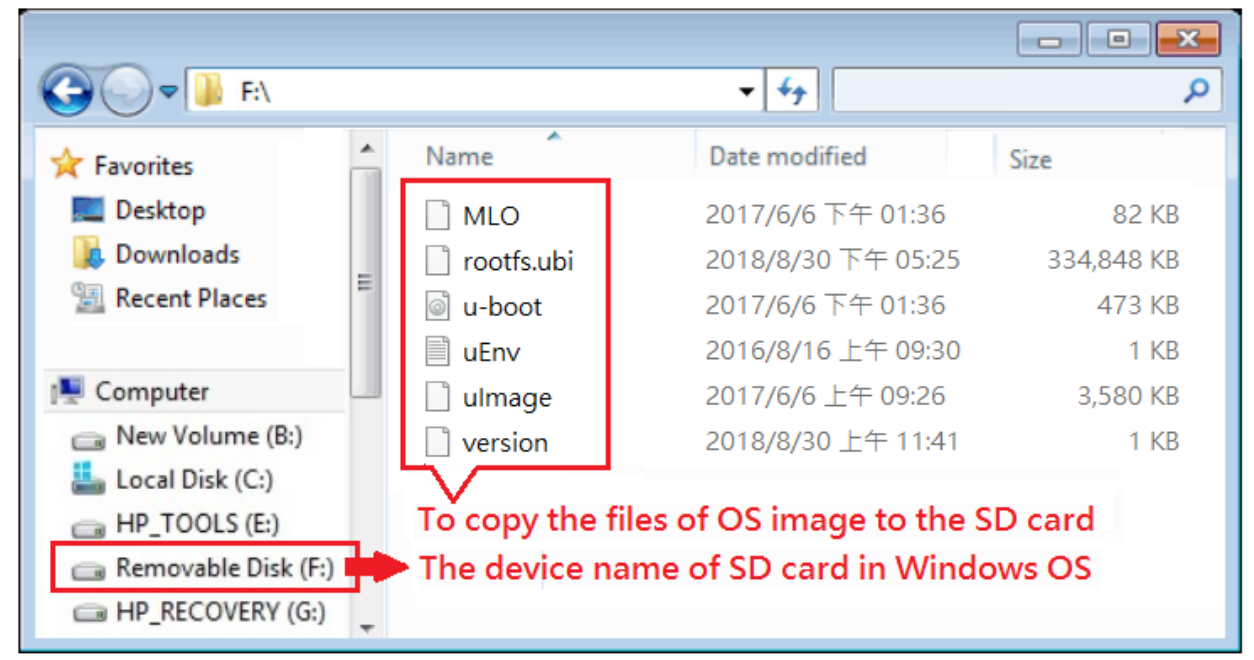

Fig.3 Build Rescue Disk in Windows platform

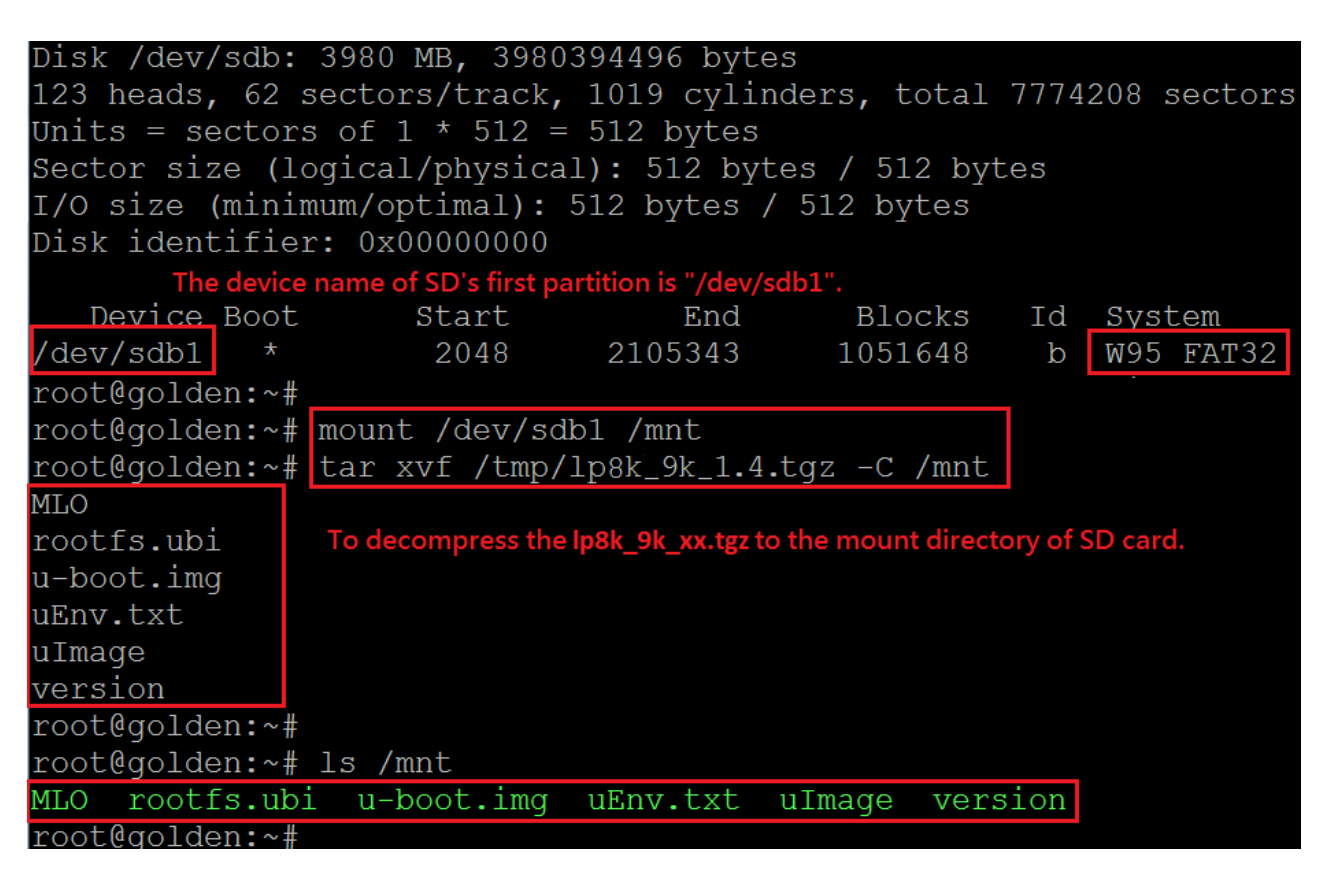

Fig.4 Build Rescue Disk in Linux platform

(3) To turn off the power to the LinPAC, and insert microSD card to the LinPAC.

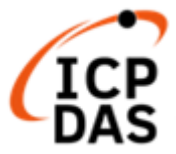

### 3. [Update Procedure]

- (1) To turn on the power to the LinPAC, and the Linux OS would be installed from microSD automatically. The "<u>PWR</u>" LED light is on and "<u>RUN</u>" LED is goes off when OS is updating. The recovery process may spend 4 ~ 5 minutes.
- (2) If loading the Linux OS successfully, the LED "<u>RUN</u>" status will be turned on.

| LP-8x2x                                                                               | LP-9x2x                             |  |
|---------------------------------------------------------------------------------------|-------------------------------------|--|
| Status of <u>"RUN"</u> LED is <b>red</b><br>, and " <b>PWR"</b> LED is <b>green</b> . | Status of <u>"RUN"</u> LED is green |  |
| RUN PWR                                                                               | RUN L1 L2                           |  |

- (3) After the recovery process completed, it is necessary that user should turn off the power and <u>remove the microSD card</u>.
- (4) Turn on the power, LinPAC will startup, and the total process is completed (If forgot to remove the microSD card, OS will update again). Connect Ethernet cable, VGA cable and USB keyboard to the LinPAC, user will see the below screen:

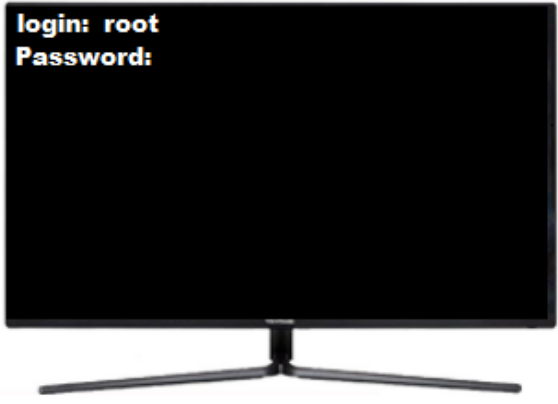

Fig.5 Login LinPAC

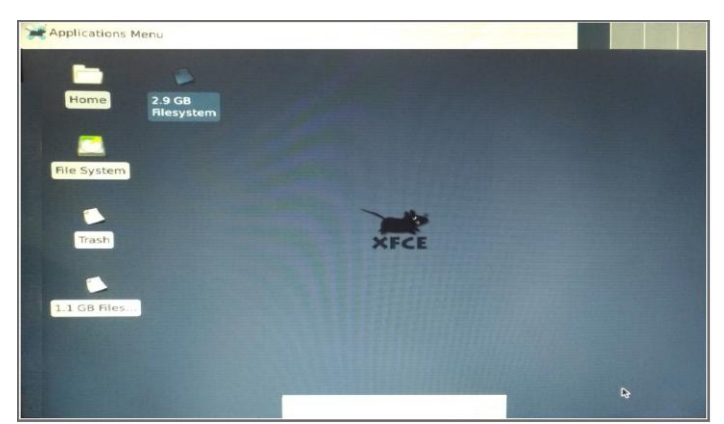

Fig.6 Boot sequence completely